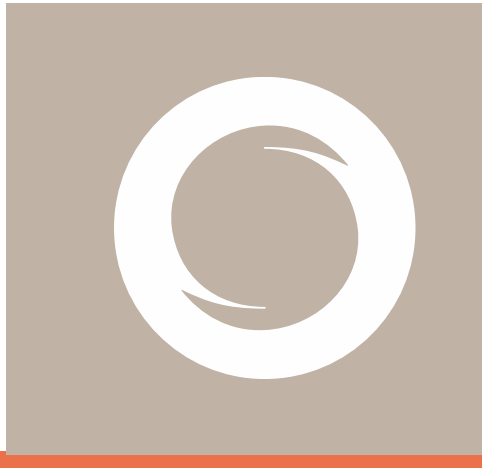

# Signe AC Manual de Usuario de eToken

Documento: Versión: Fecha: Tipo documento:

SIGNE-ES-AC-MU-05 1.0 14/05/2021 PÚBLICO

#### Registro de Versiones

| Versión | Cambios                        | Fecha      |
|---------|--------------------------------|------------|
| 1.0     | Creación inicial del documento | 14/05/2021 |
|         |                                |            |
|         |                                |            |
|         |                                |            |
|         |                                |            |
|         |                                |            |
|         |                                |            |
|         |                                |            |

# Índice

| indice                    | 3 |
|---------------------------|---|
| Objetivo                  | 4 |
| Ámbito de aplicación      | 4 |
| Documentación relacionada | 4 |
| Actividades               | 4 |
| Instalación de drivers    | 4 |
| Gestión de Token          | 5 |
| DATOS DE CONTACTO         | 7 |

## Objetivo

El presente manual describe el modo de uso del dispositivo Token suministrado por la Autoridad de Registro de Signe.

# Ámbito de aplicación

Este documento se aplica a los usuarios finales que han solicitado un certificado digital en Token a Signe AC.

### Documentación relacionada

007-013559-007-\_SafeNet Authentication Client\_ 10.6\_Windows\_Post GA\_Release Notes\_Rev D 007-013560-005\_SafeNet Authentication Client\_10.6\_Administrator\_Guide\_Windows\_Rev B 700-013561-005-Safenet Authentication Client\_10.6\_GA\_User\_Guide\_Rev B

### Actividades

La generación del certificado en un token debe ser realizada en el navegador Internet Explorer. Puede hacer que este navegador sea el predeterminado o usar los enlaces en la ventana del navegador.

Los enlaces recibidos en los correos electrónicos se pueden copiar haciendo click con el botón derecho del ratón encima del enlace y eligiendo "Copiar Hipervínculo" para luego poder pegarlo en una ventana del navegador.

### Instalación de drivers

Para poder hacer uso del certificado, deben instalarse los drivers del fabricante del token. El token suministrado es Safenet eToken 5110.

Los drivers y la documentación se pueden encontrar en la página web del fabricante <u>www.gemalto.com</u>, <u>https://cpl.thalesgroup.com/access-management/authenticators/pki-usb-authentication/etoken-5110-usb-token</u>, pero también los puede encontrar en la página web de Thomas Signe en el apartado de Certificación Electrónica/Soporte.

En la documentación del fabricante están incluidos los medios de contacto para cualquier problema en el dispositivo en el apartado "Support Contacts".

A continuación, indicamos los pasos a seguir para la correcta instalación de los drivers del fabricante del token:

- 1. Descargar el fichero comprimido "DriversGemalto.rar"
- 2. Guardarlo en una carpeta local y descomprimirlo.
- Se habrán creado varias carpetas. Ir a la carpeta: CARPETA LOCAL y seleccionar la carpeta "x32" o "x64" dependiendo del sistema operativo de 32 o 64 bits del PC.
- 4. Ejecutar el programa incluido "SafeNetAuthenticationClient-x32-10.6.msi" o "SafeNetAuthenticationClient-x64-10.6.msi" y seguir las instrucciones del instalador.
- 5. Reiniciar el sistema.
- 6. Insertar el token en el conector USB del ordenador.
- 7. Si es la primera vez que se utiliza, pedirá el cambio de contraseña. Por defecto, la contraseña es "1234567890".
- 8. Usar una contraseña segura y estará listo para instalar los certificados en el token.

#### Gestión de Token

Para la gestión del token podemos utilizar el programa SafeNet Authentication Client Tools instalado en nuestro PC.

| SafeNet Authentication Client Tools |              |                                    | - 🗆 🗙                          |                                      |                                  |
|-------------------------------------|--------------|------------------------------------|--------------------------------|--------------------------------------|----------------------------------|
|                                     |              |                                    | gemalto<br>security to be free |                                      |                                  |
| SafeNet Authe                       | entication ( | Client 🧔                           | · 😳 1 ? 🚖                      |                                      |                                  |
| -                                   |              |                                    |                                |                                      |                                  |
| SafeNet Token                       | 1            | Cambiar nombre al dispositivo      |                                |                                      |                                  |
|                                     | ****         | Cambiar Contraseña del dispositivo |                                |                                      |                                  |
|                                     |              | Desbloquear dispositivo            |                                | Inicio de sesión del disposit        | vo                               |
|                                     | $\otimes$    | Eliminar contenido del dispositivo |                                | SafeNet Authentica                   | tion Client                      |
|                                     | Ø            | Ver información del dispositivo    |                                | Ingresar la Contraseña del dispositi | vo                               |
|                                     |              | Disconnect SafeNet Virtual Token   |                                | Nombre del dispositivo:              | SafeNet Token                    |
|                                     |              |                                    |                                | Curiulasena del dispositivo:         | Idioma actual: ES                |
|                                     |              | Э                                  | GEMALTO.COM                    | Esta es una copia sin licenci        | a, solo para tines de evaluación |

1. Cambiar nombre al dispositivo. Podemos otorgar un nombre al dispositivo para tenerlo fácilmente identificado.

| S Cambiar nombre al dispositivo         | 0                  |    | ×                    |
|-----------------------------------------|--------------------|----|----------------------|
| SafeNet Authentication                  | on Client          |    | gemalto <sup>×</sup> |
| Nuevo nombre del dispositivo:           | <br>Idioma actual: | ES |                      |
| Utilice este nombre para identificar su | dispositivo.       |    |                      |
|                                         |                    | ОК | Cancel               |

 Cambiar contraseña del dispositivo. En cualquier momento puede modificarse la contraseña del dispositivo, para ello deberemos indicar primero la contraseña actual y después definir por duplicado la nueva contraseña. Esta contraseña debe cumplir los requisitos de seguridad definidos.

| 🔵 Cambiar Contraseña: SafeNe                                                | et Token                                     | ×                            |
|-----------------------------------------------------------------------------|----------------------------------------------|------------------------------|
| SafeNet Authenticat                                                         | ion Client                                   | gemalto                      |
| Contraseña actual del dispositivo:                                          |                                              |                              |
| Nueva Contraseña del dispositivo:                                           |                                              |                              |
| Confirmar Contraseña:                                                       |                                              | 07                           |
| La nueva contraseña debe cumplir o<br>dispositivo.                          | con las configuraciones de calidad de        | contraseña definidas en el   |
| Una contraseña segura tiene al men<br>caracteres especiales (como !, \$, #, | nos ocho caracteres y contiene mayúsi<br>%). | culas, minúsculas, números y |
| Idioma actual: ES                                                           |                                              |                              |
| Ingrese su contraseña actual.                                               |                                              |                              |
|                                                                             |                                              | OK Cancel                    |

1. Desbloquear dispositivo. Si ha superado el máximo de intentos fallidos el dispositivo se bloqueará. Para desbloquearlo únicamente podrá hacerlo un Administrador. Otra opción es inicializar el dispositivo aunque con esta opción se perderá cualquier certificado que pueda contener el token.

|                                                                                                    | Unlock Token: My Token                                                                                                    |                                                                                                    |                |
|----------------------------------------------------------------------------------------------------|----------------------------------------------------------------------------------------------------|----------------------------------------------------------------------------------------------------|----------------|
|                                                                                                    | SafeNet Authentica                                                                                                    | ation Client                                                                                              | gemalto        |
|                                                                                                    | Challenge Code:<br>Response Code:                                                                                               | 52 94 23 15 CE 9A 4F 58                                                                                   | n              |
| Inicio de sesión del dispositivo X                                                                                                    | Confirm Password:<br>Confirm Password:<br>The new password must comply v                                                        | with the quality settings defined on the token.                                                           |                |
| El dispositivo está bloqueado debido a demasiados intentos<br>de inicio de sesión erróneos. Póngase en contacto con su<br>administrador. | A secure password has at least 8<br>numerals, and special characters<br>Current Language: EN<br>Enter the Response Code provide | characters, and contains upper-case letters, lower<br>(such as !, \$, #, %).<br>ed by your edministrator. | -case letters, |
| Aceptar                                                                                                    |                                                                                                    | ОК                                                                                                    | Cancel         |

2. Eliminar contenido del dispositivo. Esta opción elimina por completo, sin opción a volver a recuperarlo, cualquier certificado que tengamos instalado en el dispositivo.

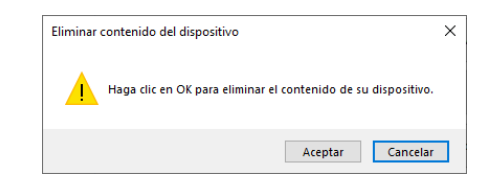

3. Ver información del dispositivo. Accedemos a la información detallada del dispositivo conectado.

| SafeNet Authentication Client                                   |                            | genalo |
|-----------------------------------------------------------------|----------------------------|--------|
| Nombre del dispositivo                                          | SafeNet Token              |        |
| Categoría del dispositivo                                       | Hardware                   |        |
| Nombre del lector                                               | AKS ifdh 0                 |        |
| Número de serie                                                 | 0x0289d26e                 |        |
| Espacio libre de la tarjeta del dispositivo (minimum estimated) | 32767                      |        |
| Versión de hardware                                             | 16.0                       |        |
| Versión de firmware                                             | 16.1                       |        |
| ID de la tarjeta                                                | 0289D26E                   |        |
| Nombre del producto                                             | SafeNet eToken 5110        |        |
| Modelo                                                          | Token 16.0.0.0 16.1.1      |        |
| Tipo de tarjeta                                                 | Java Card                  |        |
| Versión del SO                                                  | eToken Java Applet 1.7.7   |        |
| Versión de máscara                                              | 10.0 (a.0)                 |        |
| Color                                                           | Negro                      |        |
| Tamaño de clave admitido                                        | 2048 bits                  |        |
| Contraseña del dispositivo                                      | Presente                   |        |
| Número de reintentos restantes de la Contraseña del dispositivo | 15                         |        |
| Número máximo de reintentos de la Contraseña del dispositivo    | 15                         |        |
| Contraseña de administrador                                     | Ausente                    |        |
| FIPS                                                            | FIPS 140-2 L3 inicializado |        |

4. Opciones avanzadas.

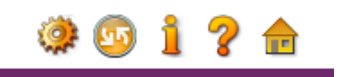

Desde la vista avanzada del dispositivo accedemos a otras funcionalidades, algunas son comunes desde la vista sencilla del dispositivo.

| SafeNet Authentication Client Tools            | 🥺 🔒 🗊 🔪 📏 🍺 🖄 🔐 😭 😂                                                                                                    |                                                                                                    |  |
|------------------------------------------------|----------------------------------------------------------------------------------------------------|----------------------------------------------------------------------------------------------------|--|
| v v Bischlanden<br>→ Audes<br>Audes de clertes | Nombre del dispositivo<br>Categoria del dispositivo<br>Nambre del lector<br>Namere de sete<br>Espacio libre de la tapta del dispositivo (minimum estim<br>Versión de hardware<br>U de la tapta<br>D de la tapta<br>Nambre del producto<br>Modelo<br>Tipo de tapta<br>Versión de máscara<br>Color<br>Tamaño de oclave admitido<br>Corraseña del dispositivo<br>Namero de reinterios vestantes de la Contraseña del di | SafeNet Token<br>Hardware<br>AKS #h 0<br>0x028926e<br>32767<br>16.0<br>16.1<br>0289026E<br>336HNet = 676ken 5110<br>Token 510.0 016.1.1<br>Java 16.0.0 016.1.1<br>Java 16.0.0 016.1.1<br>e Token Java Applet 1.7.7<br>1000<br>Negro<br>2049 bits<br>Presente<br>15 |  |

Desde esta vista avanzada podemos realizar las siguientes acciones:

- Inicializar el dispositivo
- Iniciar sesión en el dispositivo
- Importar certificado
- Cambiar la contraseña
- Cambiar nombre al dispositivo
- Copiar al portapapeles
- Cerrar sesión en el dispositivo

### **DATOS DE CONTACTO**

Si tiene algún problema con la gestión del certificado puede ponerse en contacto con nuestro servicio de soporte en los siguientes datos de contacto:

#### Signe

Correo electrónico de soporte: <u>soporte@signe.com</u> Correo electrónico de información: <u>comercial@signe.es</u>

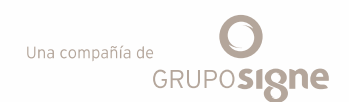

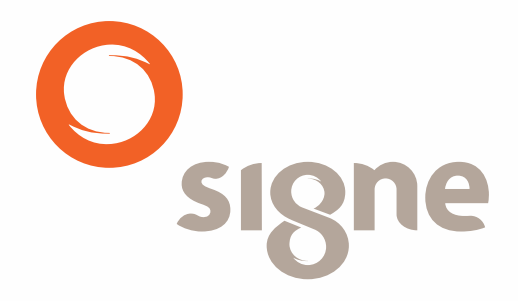

www.signe.es

Avda. de la Industria, 18Tel.: + 34 918 06 00 9928760 Tres Cantos (Madrid)comercial@signe.es España